# Anti-Abuse SIDN

#### FIAT! 2016

## 5 februari 2016

Maarten Wullink & Moritz Müller, SIDN

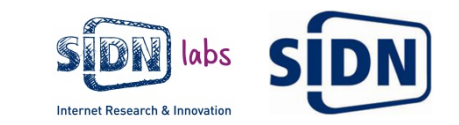

#### SIDN

- SIDN = registry van .nl
- Diensten
  - Voor internetters: gebruiken van .nl domeinnamen (resolving)
  - Voor registrars: domeinnaamregistratie, met DNSSEC-support
  - Voor registries: back-end registry services (.amsterdam en .aw)
  - Voor abuse/CERT community: data en early warning services (in ontwikkeling)
- Besteding resultaat
  - SIDN Fonds: gebruik en maatschappelijke impact van de internetinfra
  - SIDN Labs: R&D voor meer veiligheid, stabiliteit en schaalbaarheid van internetinfra zelf (.nl, DNS en als geheel)
  - Registars en andere stakeholders: hulp bij technologie-adoptie (bijv. DNSSEC, AbuseHUB, Campus Challenge)
  - In the end impact op de internetgebruiker (individu of organisatie)

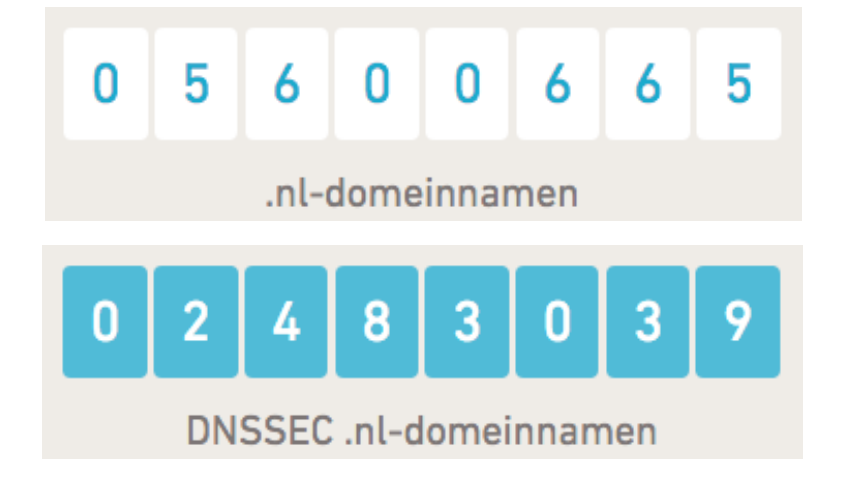

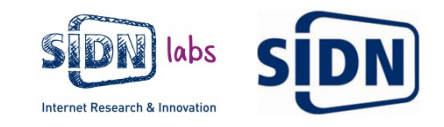

#### **SIDN Labs**

- Doel: ontwikkelen en evalueren van
  - Nieuwe mechanismes en systemen die de security en stabiliteit van .nl, het DNS en de internet infra vergroten
  - Nieuwe diensten voor SIDN
  - Beide zo veel mogelijk samen met de Nederlandse R&D community
- Beoogde impact:
  - Verhoogde waarde van het internet (afgeleid: versterkte reputatie van SIDN als onafhankelijk expertisecentrum)
  - Verder geïnnoveerde dienstverlening SIDN
  - Versterkte positie van onderzoek uit Nederland met toegevoegde waarde voor .nl en het internet
- Labnetwerk voor prototyping/evaluatie

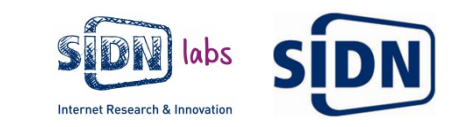

#### Anti-Abuse

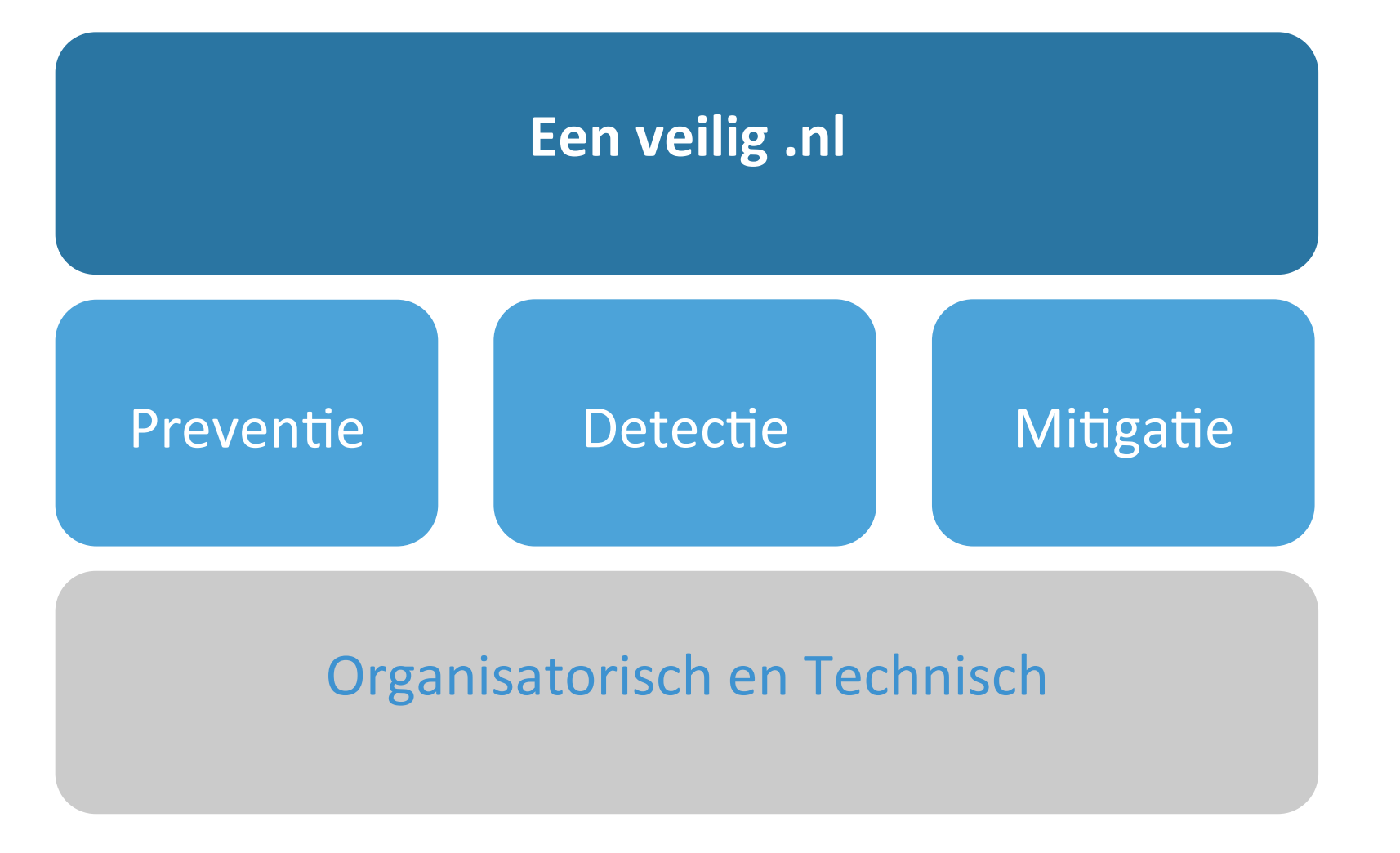

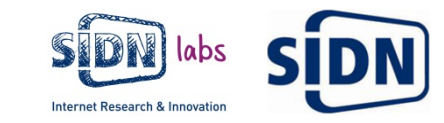

## Preventie

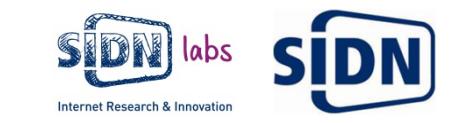

# Phishing

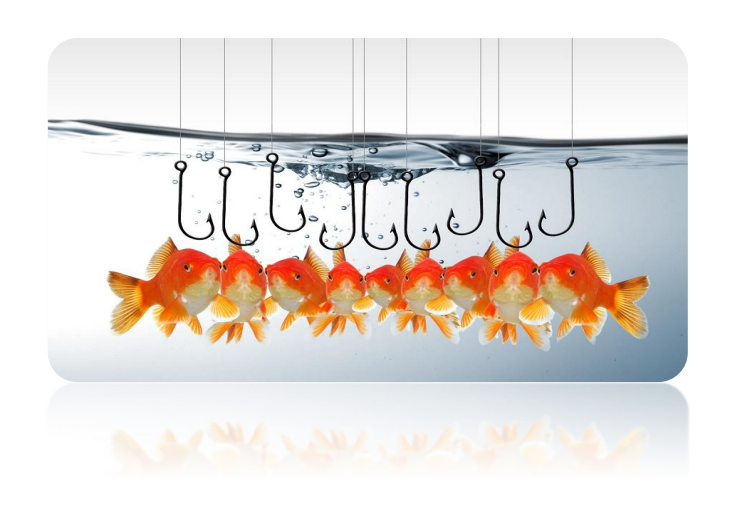

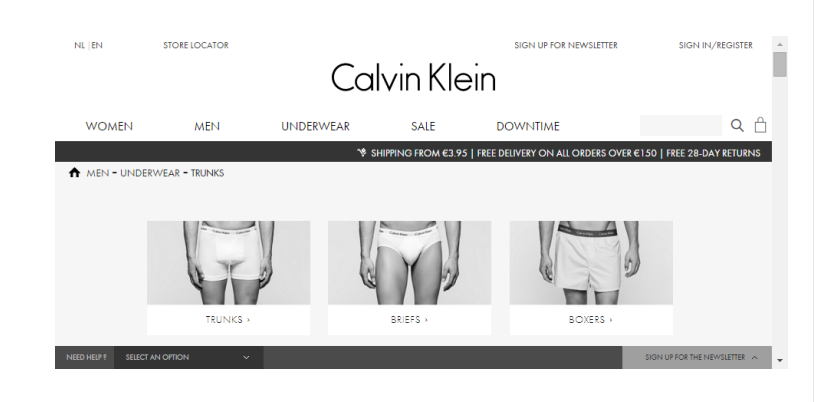

| <complex-block></complex-block>                                                                                                    | ANRO<br>Extension that is being and a fact that is a fact that is a                                                                                                    | Geachte cliënt,<br>Enge tijd geleden is het ons opgevallen dat er wat nalatigheid van uw rekening is bij Kotab. T<br>fore is er open spoor van gebruik geweet van uw betaarkekning. Voor deze reden zijn wij at<br>verplicht op eleoning van werkening is<br>van de opst een verzicht van het process.<br>Aanog gebruik willen maken van uw rekening?<br>Manog gebruik willen maken van uw rekening?<br>Manog gebruik willen maken van uw rekening?<br>Manog gebruik willen maken van uw rekening?<br>Manog gebruik willen maken van uw rekening?<br>Manog gebruik willen maken van uw rekening?<br>Manog gebruik willen maken van uw rekening?<br>Manog gebruik willen maken van uw rekening?<br>Manog gebruik willen maken van uw rekening?<br>Manog gebruik willen maken van uw rekening?<br>Manog gebruik willen maken van uw rekening?<br>Manog servicedesk                                                                                                    |
|----------------------------------------------------------------------------------------------------|----------------------------------------------------------------------------------------------------|----------------------------------------------------------------------------------------------------|
| <complex-block></complex-block>                                                                                                    | ARO Update       Image: Image: I                                                                                                    | toe is er geen spoor van gebruik geweest van uw bealarksening. Voor deze reden zijn wij al<br>verplicht uw rekening is<br>Annadiering uan uw rekening?<br>Wit ua anog van beer van uw rekening?<br>Wit ua anog van bieven bealarksening is<br>were van uw bealkpes is<br>semmeer van uw bealkpes is<br>in ter van uw bealkpes is                                                                                                    |
| <form></form>                                                                                                    |                                                                                                    | Alanoi gebruik willen maken van werkening?<br>Mit anog kan bijven bij Kog2 Oak na uiteraard. Door <u>her</u> te klikken gaat u direct door<br>gebruik maken van werkoog beering.<br>Met viendelike oroot.<br>Manger Servicedesk<br>Manger Servicedesk<br>Manger Service                                                                                                    |
| <form><form></form></form>                                                                                                    |                                                                                                    | nummer ven uw bankpes in  rer van uw bankpes in  rer van uw bankpes in  rer van uw bankpes in                                                                                                    |
| <form></form>                                                                                                    | Advanter<br>Voormaante<br>Advanter<br>Noted hummer*<br>Extended*<br>Obtoornotstum*<br>Kok op Gx ander #<br>Putzada*<br>Obtoornotstum*<br>Kok op Gx ander #<br>Putzada*<br>Obtoornotstum*<br>Kok op Gx ander #<br>Putzada*<br>Obtoornotstum*<br>Kok op Gx ander #<br>Putzada*<br>Obtoornotstum*<br>Kok op Gx ander #<br>Putzada*<br>Obtoornotstum*<br>Kok op Gx ander #<br>Putzada*<br>Obtoornotstum*<br>Kok op Gx ander #<br>Putzada*<br>Obtoornotstum*<br>Kok op Gx ander #<br>Putzada*<br>Obtoornotstum*<br>Kok op Gx ander #<br>Putzada*<br>Obtoornotstum*<br>Kok op Gx ander #<br>Putzada*<br>Obtoornotstum*<br>Kok op Gx ander #<br>Putzada*<br>Obtoornotstum*<br>Kok op Gx ander #<br>Putzada*<br>Obtoornotstum*<br>Kok op Gx ander #<br>Putzada*<br>Obtoornotstum*<br>Numer #<br>Putzada*<br>Putzada*<br>Obtoornotstum*<br>Putzada*<br>Putzada*<br>Putzada*<br>Putzada*<br>Putzada*<br>Obtoornotstum*<br>Putzada*<br>Putzada*<br>Putzad                                                                                                    | summer van uw bankpas in<br>Personality (1)<br>Personality (1)<br>Personality (1                                                                                                    |
| <form></form>                                                                                                    | Atternaser*  Addefinaser*  Addefinaser*  Add                                                                                                    | nummer van uw bankpas in<br>rer van uw bankpas in<br>rer van uw bankpas in                                                                                                    |
| <form>Indication of the set of the set of the</form>   | Teleforstrummer*     Rabobank       Emailsder*     Ameri*       Ameri*     Nutteda*       Obsortelitum*     Obsortelitum*       Okcep DK ander #     Radoo Internetinationen de lades Internetinationen de lades Stotate aleen bij het vorzenden.       Zin u was dwijkunder Beil     Internetinationen de lades Stotate aleen bij het vorzenden.       Wagen over/     Internetinationen de lades Stotate aleen bij het vorzenden.       Houdjoed   Privey   Exteiner   Carri     Name informatio       Maker informatio     Oddo Kotat tariet/.       Name informatio     Name informatio       Image Statement     Image Statement       Image Statement     Image Statement </td <td>summer van uw bankpas in<br/>Parintentin (2017)<br/>Parintentin (2017)</td> | summer van uw bankpas in<br>Parintentin (2017)<br>Parintentin (2017)                                                                                                    |
| <form><form><form></form></form></form>                                                                                                    | Arres" Puttada" Odosototitum" Odosototitum" Odosototitum" Odosototitum" Odosototitum" Odosototitum" Odosototitum" Odosototitum" Odosototitum" Odosototitum" Odosototitum" Odosototitum Odosototitum Odos                                                                                                    | Aanvragen<br>Heeft u geen toegeng tot<br>Robo Internetbenkieren?<br>Het Robo Steamstenkieren?<br>Het Robo Steamstenkieren<br>kunt u stigd vis Internet uw<br>rekeningen inzien en<br>transacties uitvoeren.<br>Jer van uw bankgas in                                                                                                    |
| <form><form><form><form></form></form></form></form>                                                                                                    | Odbortdotsin*<br>Kik sp GK ardenir     Gebruik bij het inkgopen do<br>Rabo Enternetiaerikaren de<br>Joeds von uw Random<br>Rasder, Gabruik de Strotta<br>alleen bij het vorzendom.<br>Zieder von uw Random<br>Rasder, Gabruik de Strotta<br>alleen bij het vorzendom.<br>Zieder von uw Random<br>Rekeningsummer:<br>Unter the Hobeski<br>> Heer informatie     1. Vul het rekening<br>Rekeningsummer:<br>2. Vul het posisummer:<br>3. Vul je geboerted<br>3. Vul je geboerted<br>3. Vul je geboerted<br>foort datum:                                                                                                    | Nummer van uw bankpas in Statement of Statement wieren.<br>In ummer van uw bankpas in Statement wieren statement wieren stateme                                                                                                    |
| <form></form>                                                                                                    | I -toest van ur Random       warder, Gabrik de S-toets       inter informatie       Vorgen over/       valgheld   Proof (a belofest)       staligheld   Proof (a belofest)       > Hear informatie       Image: Staling and the staling and the sta                                                                                                    | nommer van uw bankpas in Reinsteinen<br>Reinsteinen<br>reinsteinen<br>reinst                               |
| <form><form><form></form></form></form>                                                                                                    | Vrogen over<br>Vrogen over<br>Vroge                                                                                                    | rekaningen inzian en<br>tronoaties uitvieren.<br>> Informatie over Rabo                                                                                                    |
| <form><form></form></form>                                                                                                    | Raljdad   Pracy   Diddimer   Ceri<br>Malifdad   Pracy   Diddimer   Ceri<br>Maer informatia<br>Nul je geboorted<br>Home'Bark                                                                                                    | ver van uw bankpas in Diformatie over Rebo                                                                                                    |
| <form><form></form></form>                                                                                                    | Mage informatie     Maser informatie     Maser informatie     Second address     Maser informatie     Second address     Parsummer: U     Second address     Tecond address     Tecond address     Tecond address                                                                                                    | L'US RELATION                                                                                                    |
| <form></form>                                                                                                    | Home'Bant                                                                                                    | > Dakijk de demo                                                                                                    |
| <form></form>                                                                                                    |                                                                                                    | Help                                                                                                    |
| Sector All representation of the sector representation of the representation of the r              | ul uru namen ir                                                                                                    | > Waarom kan ik niet                                                                                                    |
| Mission where due due due due due due due due due du                                                                                                    | elden in Home'Bank                                                                                                    | vitiggen 7<br>vitiggen 7<br>vitiggen 7<br>vitiggen 7<br>vitiggen 7<br>vitiggen 7<br>vitiggen 7<br>vitiggen 7<br>vitiggen 7<br>vitiggen 7<br>vitiggen 7<br>vitiggen 7<br>vitiggen 7<br>vitig & de<br>vitiggen 7<br>vitig & de<br>vitiggen 7<br>vitig & de<br>vitiggen 7<br>vitiggen 7<br>vitigg |
| <form>Name and a body to maxe maxe define the source source high define the source source high by by we verticate and a source high by the vertication of device define the source source high define the source source high by the vertication of device define the source source high define the source source high define the source here here here here here here here h</form>                                                                                                    | Algelopen weekend werd de laalste versie van Home Bank gelanceerd, met onder andere deze nieuwe loginpagina.<br>Tildens het doorvoeren van deze wijzieinene ondervonden sommine cijerten moeilijkheden met het inionene Wij zijn                                                                                                    | melding (647)?                                                                                                    |
| <form>Here the probleme text throughe op Home Bank Offline C G dam name do generalizadatant on beiligk de procession.   Nei D Genef win NG D D   Genef win NG D D Genef win NG D D   Genef win NG D D Genef win NG D D   Bewaar ming opponed Genef win NG D   Bewaar ming opponed Genef win NG D C and Reader on druce to Control   Winter assessed I Passocid verseter? Genef win NG D Genef spatias, de opfers in die op het schem van uw NG C and Reader er schether.   Nortic gegevensie Genef win nu wind-Sankkaart on van wind C and Reader er schether.   Nortic gegevensie Genef wind wind W-Gankkaart on van wind NG C and Reader er schether.   Adres Do ne er undig is tableper H   Schetter Nortic gegevensie Genef wind wind W-Gankkaart on van wind NG C and Reader er schether.   Adres Head T Sank W Home State, the schether van uw NG C and Reader er schether.   Adres Head T Sank W Home State, the schether van uw NG C and Reader er schether.   Adres Head T Sank W Home State, the schether van uw NG C and Reader er schether.   Adres Head T Sank W Home State, the schether wan uw NG C and Reader er schether.   Adres Head T Sank W Home State, the schether wan uw NG C and Reader er schether.</form>                                                                                                    | hievan op de hoogte en namen ondertussen de endige maatregeler om onze tilehet he ondersteuene hij het gebruik<br>war Home Bank. Kals unge vragen hetel of prochemen onderninkt. Bij het gebruik van het neuwe sokernen, kunt u steak<br>rekense op onze huip. We verontschuldigen ons voor het tijdelijke ongemak. Wit u zien hete de nieuwe logingagins<br>werkt, bestjor onze geme.                                                                                                    | iat                                                                                                    |
| rg ge vens   NO D   Gef uv Klob In   Card D   Card D   Gef uv Card D In   Bewaar mijn gegevens   Passwoord   D   Bewaar mijn gegevens   Not D   Steek uw Not-banksaat in de NO Card Reader en duk op:   DOTTTT   Vor de pincode in van uw Not-banksaat in duk op:   Optimer gasits online veligheid   Vor de pincode in van uw Not-banksaat en duk op: Optimer gasits online veligheid Steek uw Not-banksaat in de NO Card Reader en duk op: Optimer gasits online veligheid Steek uw Not-banksaat en duk op: Optimer gasits online veligheid Steek uw Not-banksaat in de NO Card Reader verschijnen. Steek uw Not-banksaat en duk op: Optimer gasits online veligheid Steek uw Not-banksaat en duk op: Optimer gasits online veligheid Steek uw Not-banksaat en duk op: Optimer gasits online veligheid Steek uw Not-banksaat en duk op: Optimer gasits online veligheid Steek uw Not-banksaat en duk op: Optimer gasits online veligheid Steek uw Not-banksaat en duk op: Optimer gasits online veligheid Steek uw wonktings online veligheid Steek uw wonktings online veligheid Steek uw won                                                                                                    | Hebt u problemen met inloggen op Home'Bank Offline? Ga dan naar de <u>downloadpagina</u> en bekijk de procedure.                                                                                                    | Annularen Help                                                                                                    |
| <ul> <li>Including of the function of the function of the func</li></ul> | gegevens<br>Bei de Home/Bank Helpdesk op                                                                                                    |                                                                                                    |
| Call of international of international of inte                      | INSID         Geef uw INSID in         +32 2 464 60 01           Confut         Confut Confut                                                                                                    |                                                                                                    |
| Bewaar ming gegevens   Bewaar ming gegevens   Peswood   Intificatie   Iterux passwoord   Passwoord   Pas                                                                                 | Carolin Ceer ow Carolin Kaart verforen of gestolen? Bel Card                                                                                                    |                                                                                                    |
| Paswoorl I Paswoord I Paswoord I            | Bewaar mijn gegevens     Meer over online velligheid                                                                                                    |                                                                                                    |
| Interw paswoord   Paswoord veroeter?     Intificatie     I. Steek uw ING-bankkaart in de INO Card Reader en druk op: Dibbrury     2. Voer de pincode in van uw ING-bankkaart in de invo op: OK     3. Voer, zonder spaties, de cifers in de op het scherm van uw ING Card Reader verschijnen.     Adree <b>Contendation Cap Cape Cape Cape Cape Cape Cape Cape C</b>                                                                                                    | Paswoord                                                                                                    |                                                                                                    |
| Intificatie I. Steek uw ING-bankkaart in de ING Card Reader en druk op: BIDTNTIF 2. Ver de pincode in van uw ING-bankkaart en druk op: OK 3. Ver zonder spalles, de cijfers in die op het scherm van uw ING Card Reader verschijnen. 4 eenvoudige stappen! Geboortedatum Dag - W - Maand - W - Jaar - W                                                                                                    | Word cliënt bij ING<br>Nieuw paswoord   Paswoord vergeten?                                                                                                    |                                                                                                    |
| <ul> <li>Steek uw ING-bankkaartin de ING Card Reader en druk op: RUDNTIV</li> <li>Ver de pincode in van uw ING-bankkaart en druk op: OK</li> <li>Ver zonder spalles, de olfers in die op het scherm van uw ING Card Reader verschijnen.</li> <li>Ver zonder spalles, de olfers in die op het scherm van uw ING Card Reader verschijnen.</li> <li>Ver zonder spalles, de olfers in die op het scherm van uw ING Card Reader verschijnen.</li> <li>Ver zonder spalles, de olfers in die op het scherm van uw ING Card Reader verschijnen.</li> <li>Ver zonder spalles, de olfers in die op het scherm van uw ING Card Reader verschijnen.</li> <li>Ver zonder spalles, de olfers in die op het scherm van uw ING Card Reader verschijnen.</li> <li>Ver zonder spalles, de olfers in die op het scherm van uw ING Card Reader verschijnen.</li> <li>Ver zonder spalles, de olfers in die op het scherm van uw ING Card Reader verschijnen.</li> <li>Ver zonder spalles, de olfers in die op het scherm van uw ING Card Reader verschijnen.</li> <li>Ver zonder spalles, de olfers in die op het scherm van uw ING Card Reader verschijnen.</li> <li>Ver zonder spalles, de olfers in die op het scherm van uw ING Card Reader verschijnen.</li> <li>Ver zonder spalles, de olfers in die op het scherm van uw ING Card Reader verschijnen.</li> <li>Ver zonder spalles, de olfers in die op het scherm van uw Vind Card Reader verschijnen.</li> <li>Ver zonder spalles, de olfers in die op het scherm van uw Vind Card Reader verschijnen.</li> <li>Ver zonder spalles, de olfers in die op het scherm van uw Vind Card Reader verschijnen.</li> <li>Ver zonder spalles, de olfers in die op het scherm verschijnen.</li> <li>Ver zonder spalles, de olfers in die op het scherm verschijnen.</li> <li>Ver zonder spalles, de olfers in die op het scherm verschijnen.</li> <li>Ver zonder spalles, de olfers in die op het scherm verschijnen.</li> <li>Ver zonder spalles, de olfers in die op het scherm verschijnen.</li> <li>Ver zonder spalles, de olfers in die op het scherm verschijnen.</li> <li>Ver zonder spalles,</li></ul>  | Den een grats onine<br>zichtrekening, ontvang uw                                                                                                    |                                                                                                    |
| 2. Ver de pincode in van uw NIX-bankkaat en druk op: OK<br>3. Ver, zonder spaties, de cijfers in die op het scherm van uw NIX Card Reader verschijnen.<br>rscontlijke gegevens<br>ant • voorletters<br>Adres<br>Telefoonsummer<br>Geboortedatum • Dag - V - Maand - V - Jaar - V                                                                                                    | 1. Steek uw ING-bankkaart in de ING Card Reader en druk op: DIDENTIFY beheer uw verrichtingen                                                                                                    |                                                                                                    |
| rsconlijke gegevens<br>am + voorletters<br>Adres<br>Geboortedatum - Dag - I - Maard - I - Jaar - I                                                                                                    | 2. Voer de pincode in van uw ING-bankkaart en druk op: OK 4 eenvoudige stappen!     3. Voer, zonder spalles, de cijfers in die op het scherm van uw ING Card Reader verschijnen.                                                                                                    |                                                                                                    |
| sconlijke gegevens<br>am + voorieters<br>Adres<br>Geberoonaummer<br>Geberoonaummer<br>Geberoonautum - Dag - V - Maand - V - Jaar - V                                                                                                    |                                                                                                    |                                                                                                    |
| Adres<br>Celefoonsummer<br>Geboortedatum - Dag - I - Maand - I - Jaar - I<br>Geboortedatum - Dag - I - Maand - I - Jaar - I<br>Solution S                                                                                                    | rsoonlijke gegevens                                                                                                    |                                                                                                    |
| Geboortedatum - Dag - 🔍 - Maand - 🔍 - Jaar - 🔍                                                                                                    |                                                                                                    |                                                                                                    |
| Geboortedatum - Dag - I - Maand - I - Jaar - I - Jaar - Jaar - I - Jaar - Jaar - I - Jaar - Jaar - Jaar - Jaar - Jaar - Jaar - Jaar - Jaar - Jaar - Jaar - Jaar - Jaar - Jaar - Jaar - Jaar - Jaar - Jaar - Jaar - Jaar - Jaar - Jaar - Jaar - Jaar - Jaar - Jaar - Jaar           | vnia2                                                                                                    | ( Streeting                                                                                                    |
|                                                                                                    |                                                                                                    |                                                                                                    |
|                                                                                                    | ueuourieuaium - Jag - 💌 - Maand - 💌 - Jaar - 💌                                                                                                    |                                                                                                    |
|                                                                                                    |                                                                                                    |                                                                                                    |

#### Domeinnaambewakingsservice (DBS)

- Real-time monitoring
- Alle .nl-domeinnamen (binnenkort ook andere TLD's)
- Classificatie websites (Phishing, malware etc.)

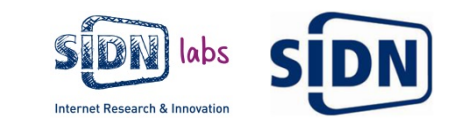

#### Domeinnaambewakingsservice (DBS)

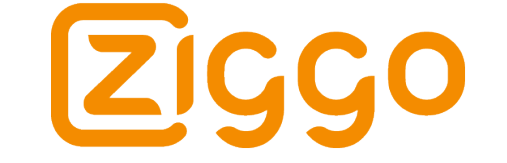

| Tijd tot automatische logout 59:39 Actueel |           |                     |     |            |                                      |         |                   |                |          |                     |
|--------------------------------------------|-----------|---------------------|-----|------------|--------------------------------------|---------|-------------------|----------------|----------|---------------------|
| Domeinna                                   | am 🔽 o    | Wijzigingsdatum 📳 ^ | ڻ د | Status 🕎 o | Classificatie 🕎                      | Actie 🔻 | Doorzetten naar 😨 | Verplaats naar | Opmerkin | Rabobank            |
| tjeb.nl                                    | 0 ×       | 25-11-2015 10:11:15 | ٢   | Inactive   | 💷 Normale site                       |         |                   | ***            |          |                     |
| 1jeb.nl                                    | 0 ··· ×   | 25-11-2015 10:02:38 | Ö   | Inactive   | E Ongebruikt                         |         |                   |                |          |                     |
| nuu.nl                                     | 0 ··· ×   | 25-11-2015 10:01:46 | ٢   | Inactive   | 😽 Redirect naar originele domeinnaam |         |                   | 42             |          |                     |
| aardappelsa                                | p.nl 🕕? 🗙 | 23-11-2015 11:23:18 | ٢   | Inactive   | Terwijderd                           |         |                   |                |          |                     |
| midn.nl                                    | 0 ×       | 19-11-2015 07:53:36 | Ö   | Inactive   | A Phishing site                      |         |                   | -              |          |                     |
| aidnini                                    | e x       | 19-11-2015 07:51:18 | ٢   | Inactive   | Geparkeerde site                     |         |                   | ****           | J        |                     |
| zidn.nl                                    | 0 ··· ×   | 19-11-2015 07:51:11 | ٥   | Inactive   | 🛅 'Te koop' site                     |         |                   | ***            |          | Rijksoverheid       |
| sidm.nl                                    | 0 ··· ×   | 19-11-2015 07:45:54 | ٢   | Inactive   | P Geparkeerde site                   |         |                   |                |          | N. COLL             |
| p440.nl                                    | 0 ··· ×   | 17-11-2015 18:47:39 | ٢   | Inactive   | 🛅 Ongebruikt                         |         |                   | 40             |          |                     |
| <u>n440.nl</u>                             | 0 ··· ×   | 17-11-2015 18:40:28 | ٥   | Inactive   | A Reageert niet                      |         |                   |                |          | Bank Name           |
| m440.nl                                    | 0 ··· ×   | 17-11-2015 18:40:23 | ٥   | Inactive   | 💊 Redirect naar originele domeinnaam |         |                   | ***            |          |                     |
| c440.nl                                    | 6 ··· ×   | 17-11-2015 15:02:06 | ð   | Inactive   | Cnoebruikt                           |         |                   | *              |          | 1234 5678 9876 5432 |

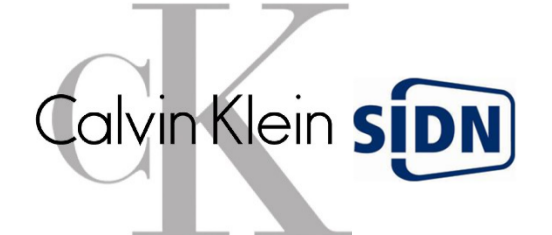

#### .nl control

Zelf 100% controle over uw domeinnaam. Er worden geen wijzigingen doorgevoerd zonder uw nadrukkelijke toestemming.

- wijzigen gegevens domeinnaam
- (houder, admin-c, tech-c, nameserver, DNSSEC-sleutelmateriaal)
- wijzigen gegevens contactpersoon
- domeinnaam verhuizen
- domeinnaam verwijderen
- wijzigen van de glue records van de in-zone nameserver

KEEP CALM AND **STAY IN** CONTROL

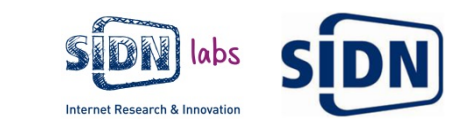

Security / Report Claims DNS Cache Poisoning Attack Against Brazilian Bank and ISP

#### Report Claims DNS Cache Poisoning Attack Against Brazilian Bank and ISP

By Larry Seltzer | Posted 2009-04-22 Email 🖶 Print

OPINION: Attack shows the potential for serious spoofing attacks that could leave end users helpless. The only real solution is DNSSEC, which will take years to implement under the best of circumstances.

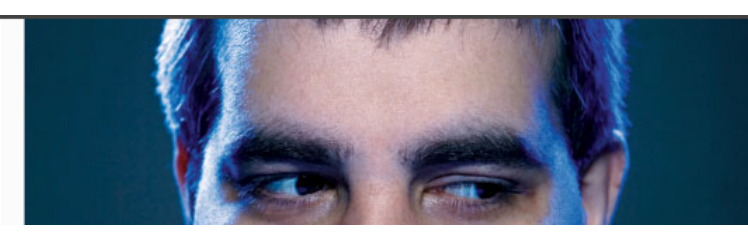

# DNS cache poisoning attacks exploited in the wild

HOME « NEWS « TOP SECURITY STORIES « GOOGLE'S MALAYSIAN DOMAINS HIT WITH DNS CACHE POISONING...

#### GOOGLE'S MALAYSIAN DOMAINS HIT WITH DNS CACHE POISONING ATTACK

ave provided more details in their "30 Days of DNS HD Moore's statement on DNS cache poisoned AT&T ces are starting to see evidence of DNS cache poisoning appears to be an attempt to take advantage of the y :" client 143.

# DNS poisoning slams web traffic from millions in China into the wrong hole

ISP blames unspecified attack for morning outage

By John Leyden, 21 Jan 2014

C >> = apetris ISI per 1987

Follow via: 🥎 🖂

GMT (04:24 BST)

s of DNS Attack Activity" ed AT&T DNS servers. Numerous ng attempts on their local "recent" DNS cache poisoning Inerable<sup>®</sup> if any of the results below are

#### DNSSEC

- Incentive voor het signeren van domein namen
- 44% van alle .nl domeinnamen heeft DNSSEC support

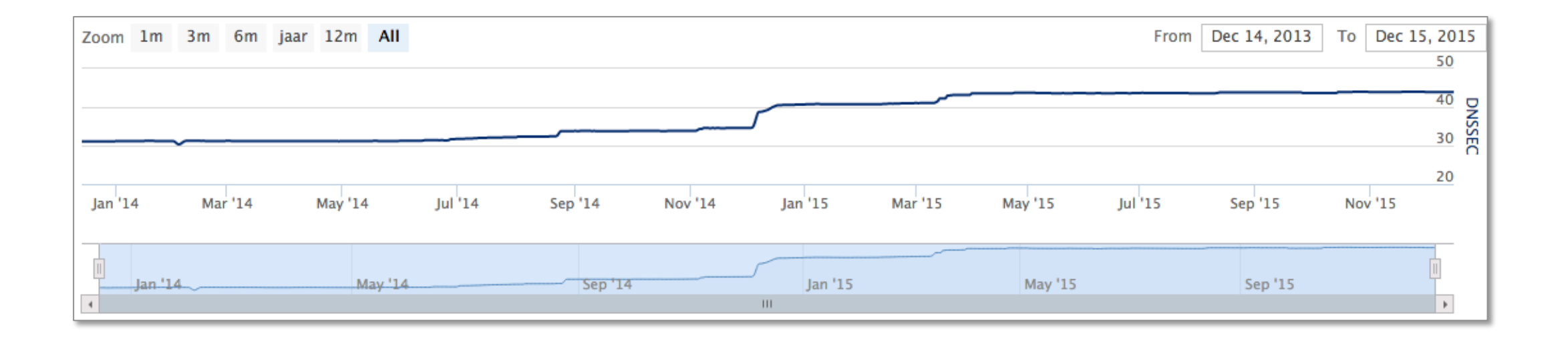

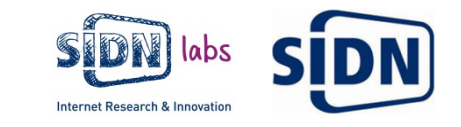

#### ValiBox

- Thuis validatie test
- GL-INET device
- Gebaseerd op OpenWRT
- Aangepaste Unbound resolver

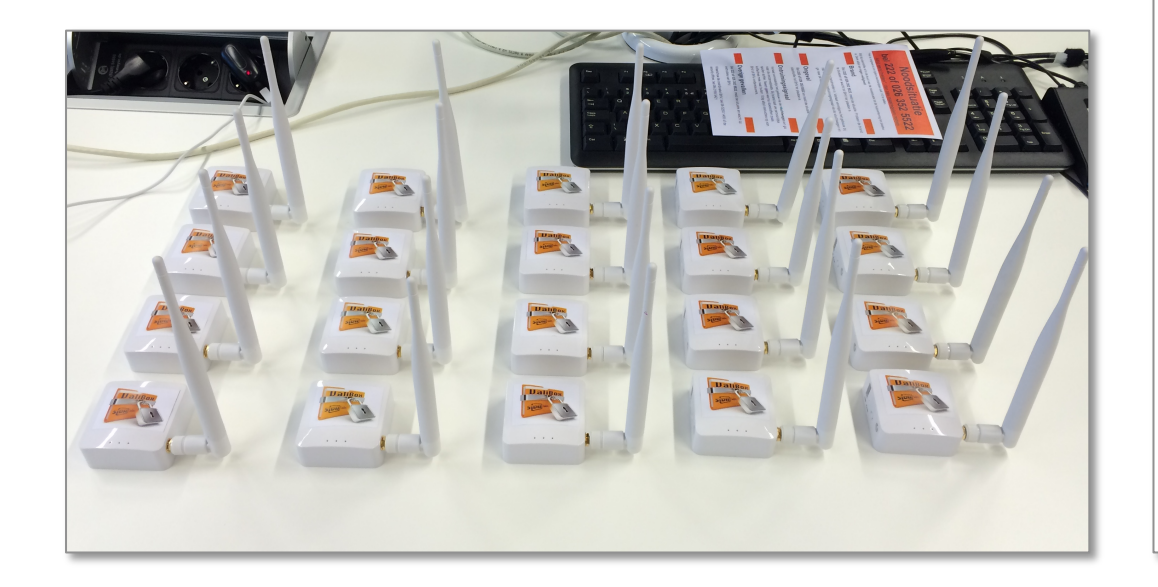

#### valibox.

#### SIDN Labs ValiBox

\_\_\_\_\_

#### Probleem met www.servfail.nl

Er is een fout opgetreden bij het opzoeken van de domeinnaam www.servfail.nl.

Dit kan komen doordat de DNSSEC-validatie niet is gelukt.

Als je denkt dat het om een configuratiefout van de beheerder gaat, kun je een Negative Trust Anchor zetten, waarna dit domein alsnog te bereiken is. De NTA zal blijven staan totdat de valibox opnieuw opgestart wordt.

Doe dit NIET als je het niet vertrouwt.

Zet een Negative Trust Anchor voor www.servfail.nl

Zet een Negative Trust Anchor voor servfail.nl

#### ValiBox Hoofdmenu

Hier kun je de instellingen van de ValiBox wijzigen, de wachtwoorden veranderen, de logs bekijken, de software updaten, en backups maken.

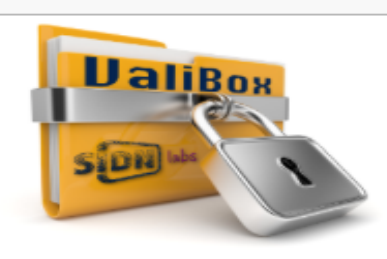

Ċ

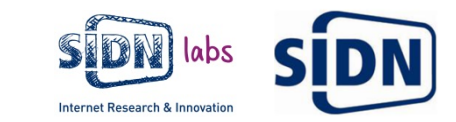

#### **DNSSEC** validatie

- SIDN validerende resolver
  - Pilot bij een educatieve instelling
- stats.sidnlabs.nl

#### DNSSEC validerende resolvers

Afgelopen maand

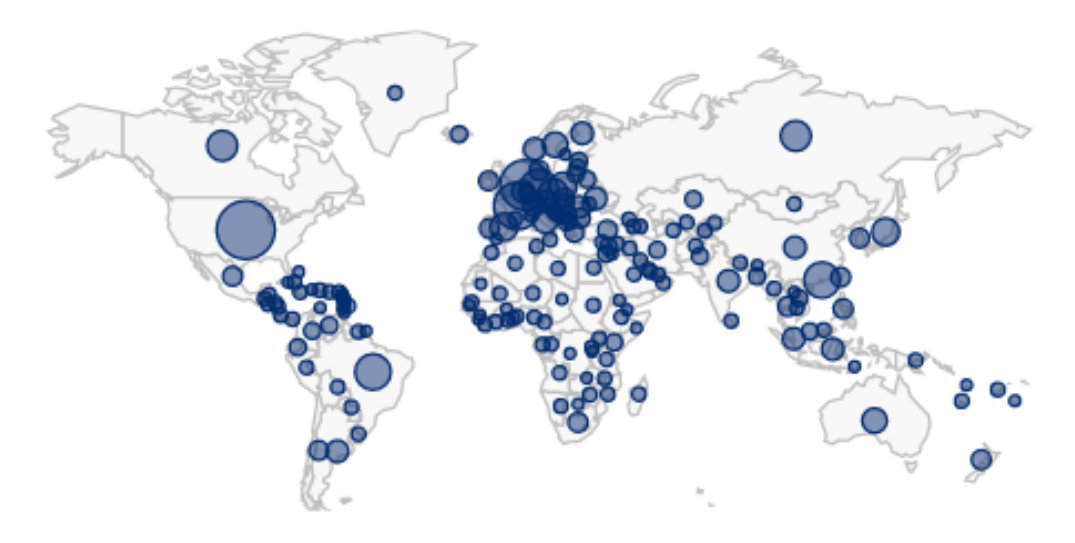

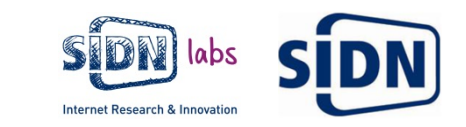

#### Wetenschappelijk onderzoek

- REMEDI3S for TLDs (REMEDI3S-TLD)
  - Ontwikkelen van security metrics for top-level domains (TLDs)
  - Universiteit Delft, NCSC en SIDN
- The Open INTernet Evolution Library (OpenINTEL)
  - Platform waarmee de evolutie van het internet geanalyseerd wordt, door continue DNS metingen uit te voeren.
  - Universiteit Twente, SURFnet en SIDN
- Self-managing Anycast Networks for the DNS (SAND)
  - Bepalen optimale plaatsing van gevirtualiseerde DNS anycast nodes, voor een zelfsturende DNS anycast dienst
  - Universiteit Twente, NLnet Labs en SIDN

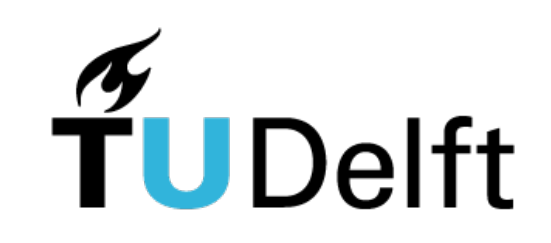

## **UNIVERSITY OF TWENTE.**

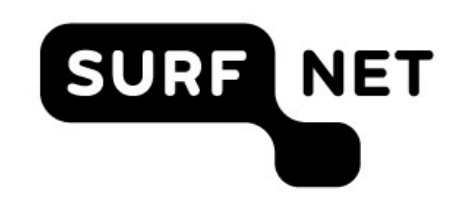

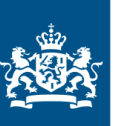

Nationaal Cyber Security Centrum Ministerie van Veiligheid en Justitie

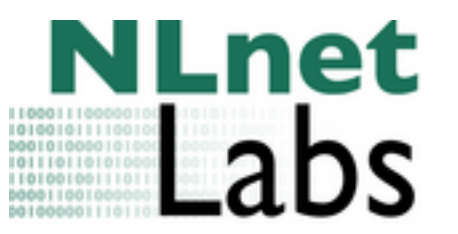

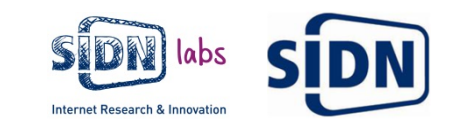

## Detectie

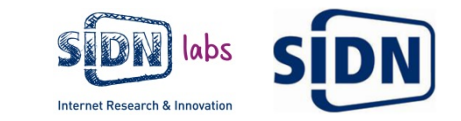

#### Waar zoeken we naar?

- Domeinnamen die gebruikt worden voor:
  - Phishing
  - Webshops met namaakproducten
  - Distributie van malware
- Botnet clients

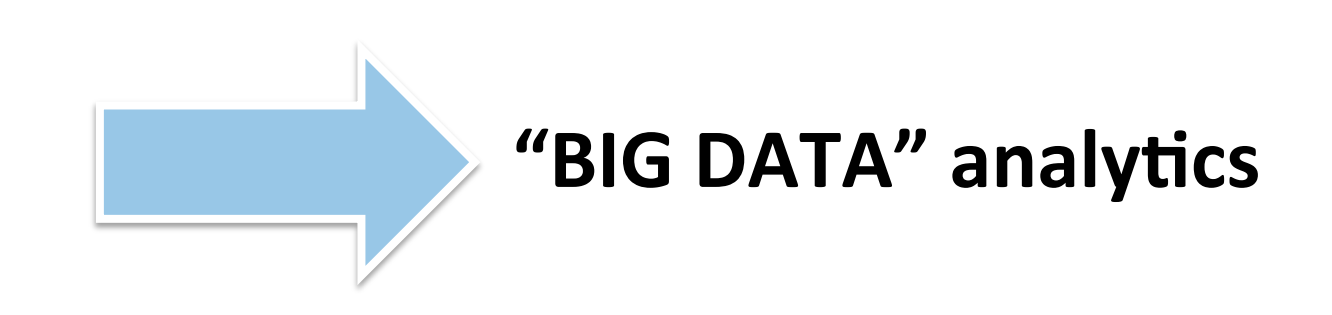

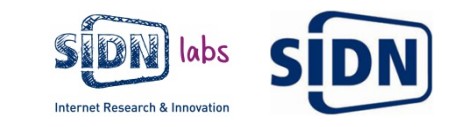

#### **ENTRADA**

ENhanced Top-level Domain Resilience through Advanced Data Analysis

- 'DNS big data' systeem
- **Doel**: ontwikkelen van toepassingen welke de veiligheid en stabiliteit van .nl, DNS en het Internet verhogen
- ENTRADA hoofd componenten
  - Applicaties en services
  - Platform en data bronnen
  - Privacy framework
  - Platform + privacy framework = ENTRADA

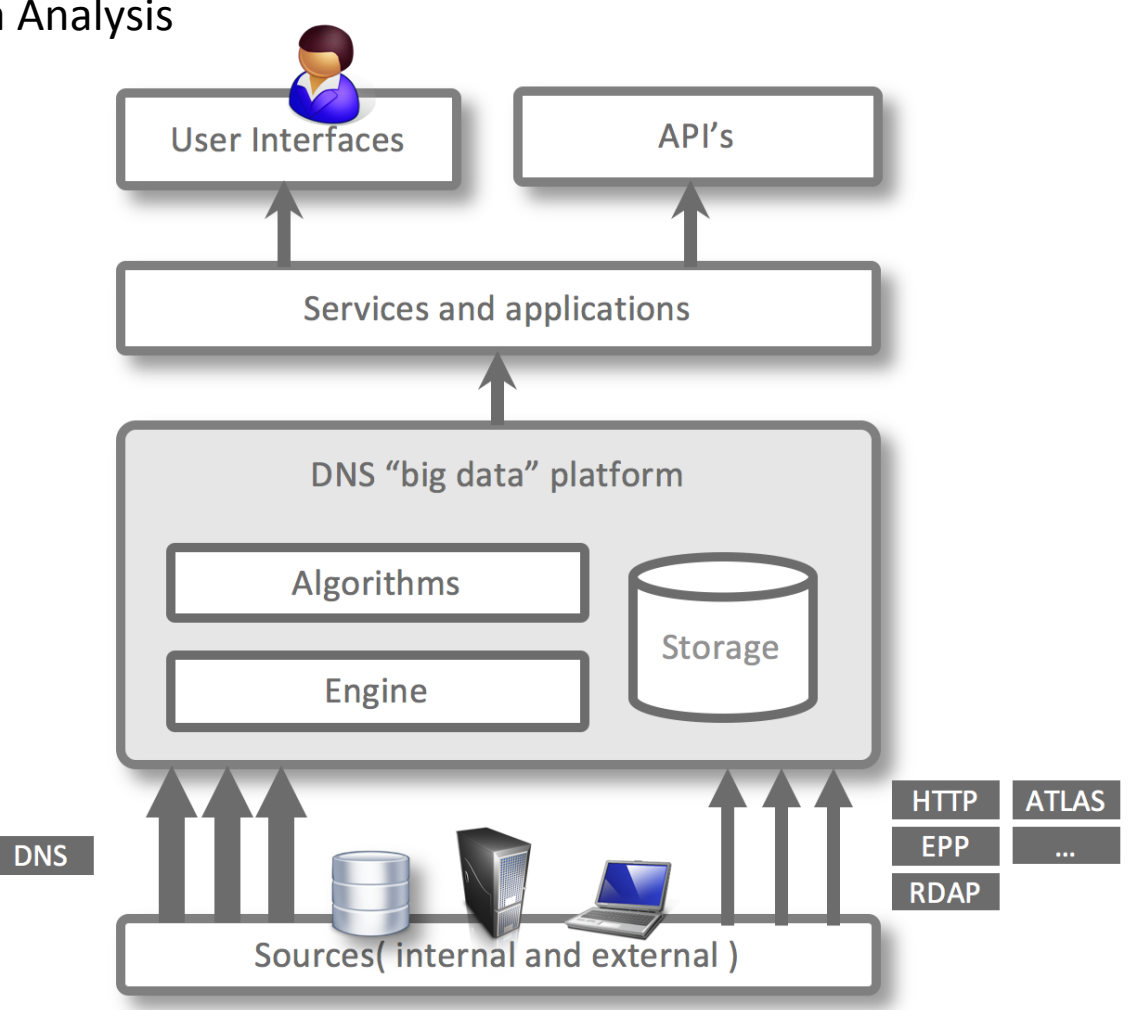

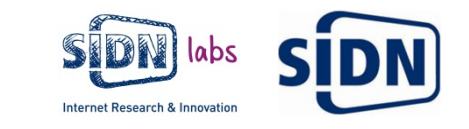

### Security Intelligence for Top-level Domain Operators (SITO)

Herkenning van verdachte nieuwe domeinnamen

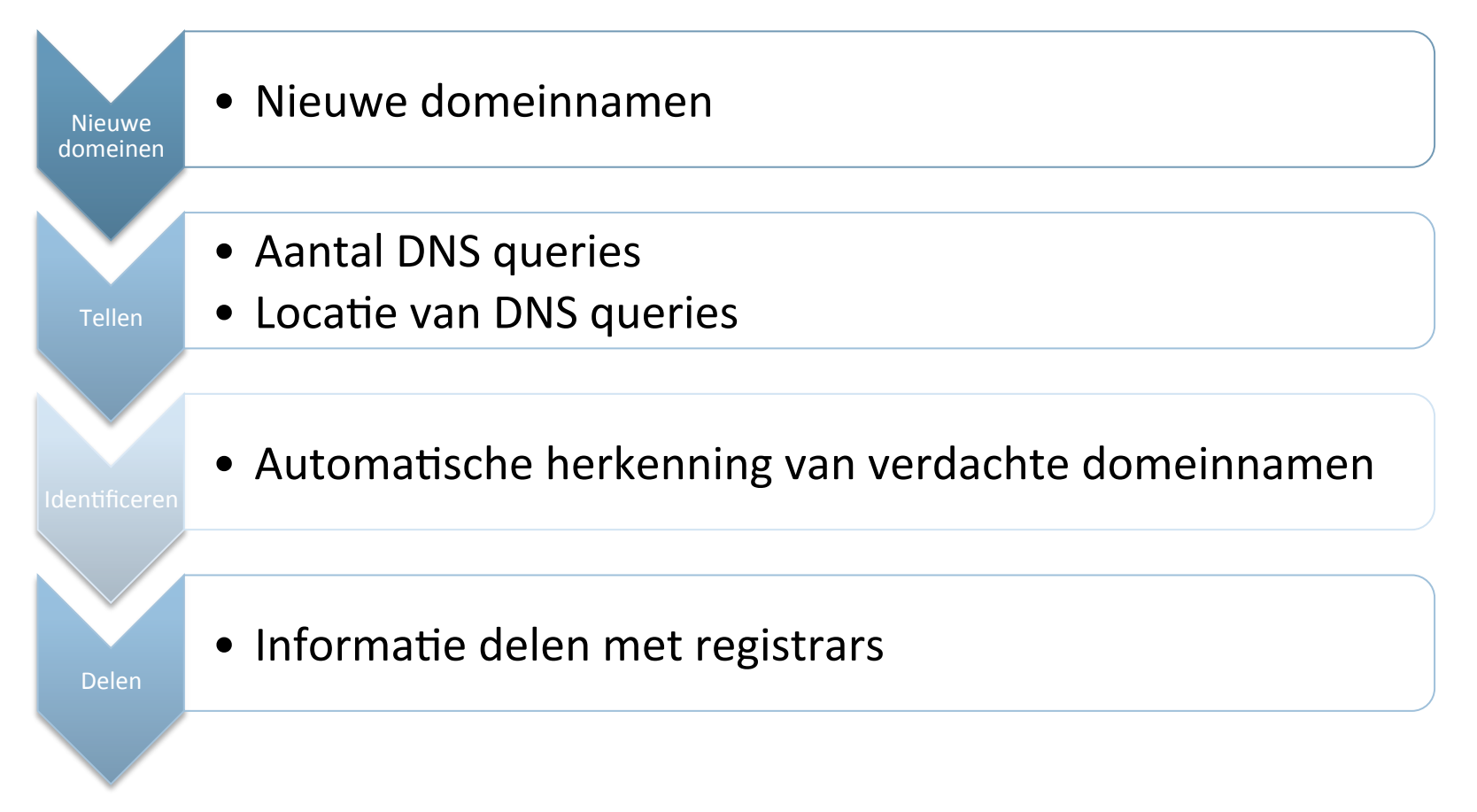

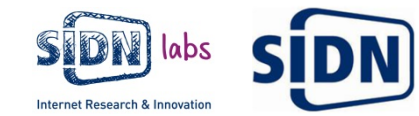

#### Botnet client detectie

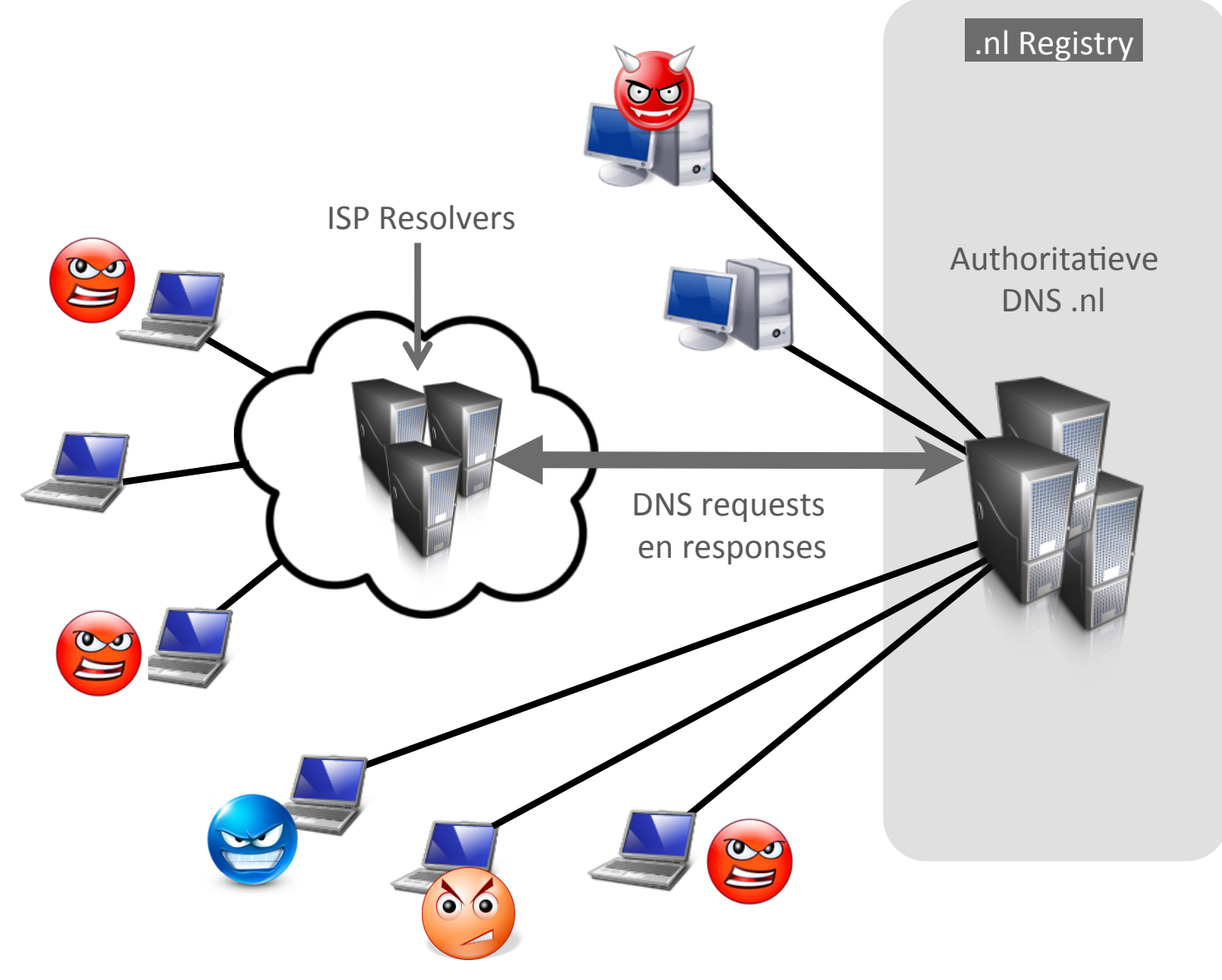

#### Malafide activiteiten:

Spam-runs

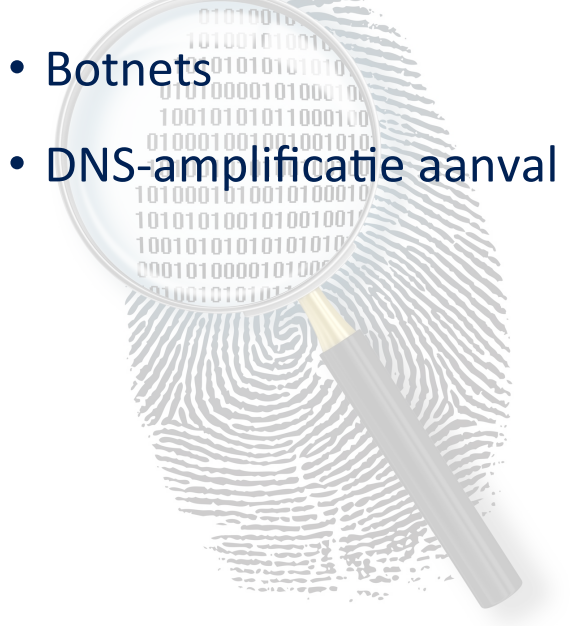

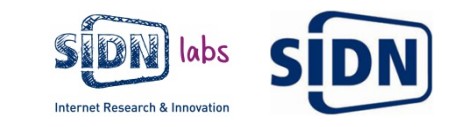

#### Botnet client detectie – koppeling met AbuseHUB

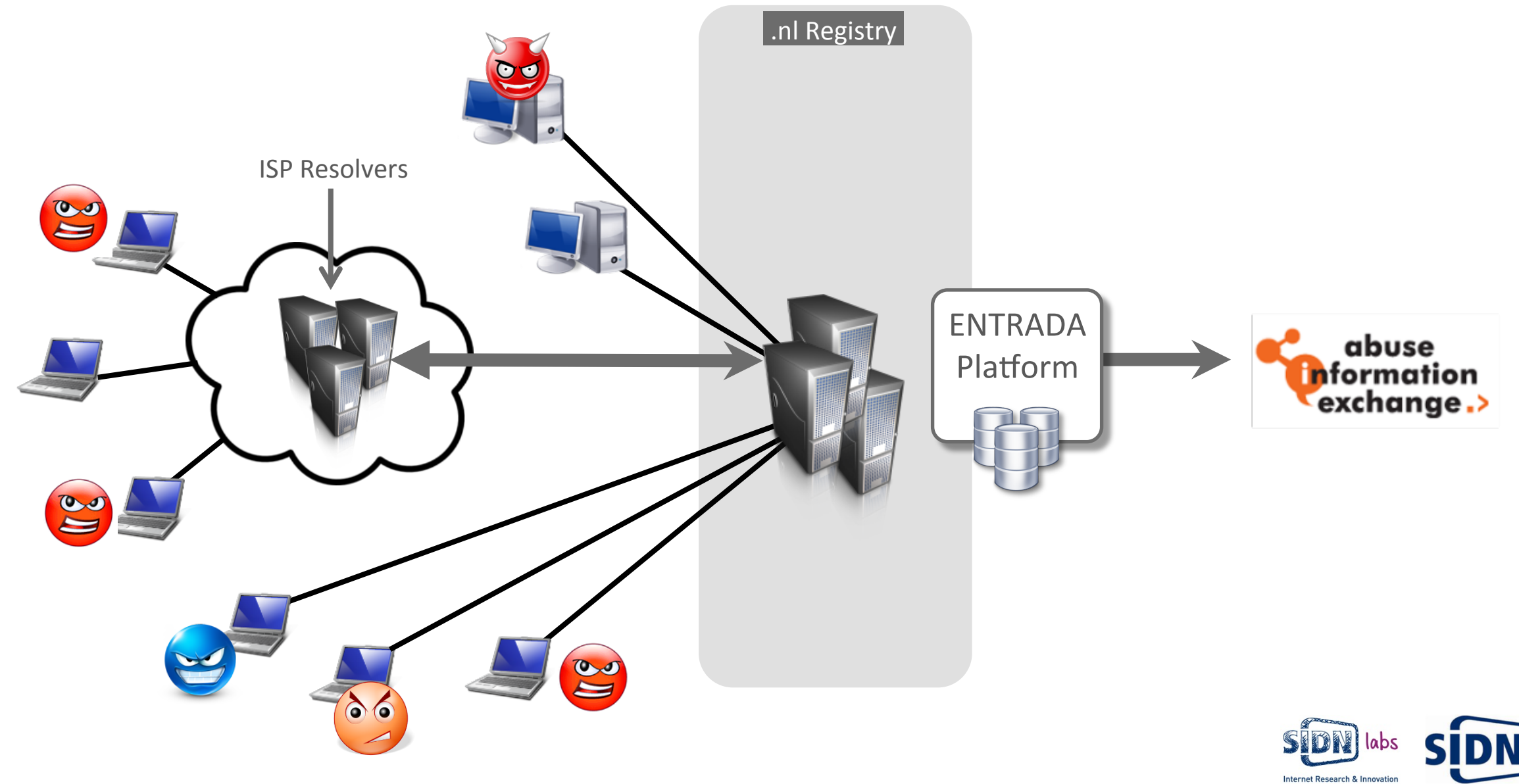

# Mitigatie

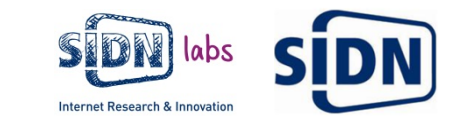

### Actionable intelligence

- AbuseHub
  - Nederlandse ISPs tegen internet-abuse
  - Informatie van "Reliable notifiers"
- SIDN
  - Reliable notifier van NL infecties
  - 5-10 per dag

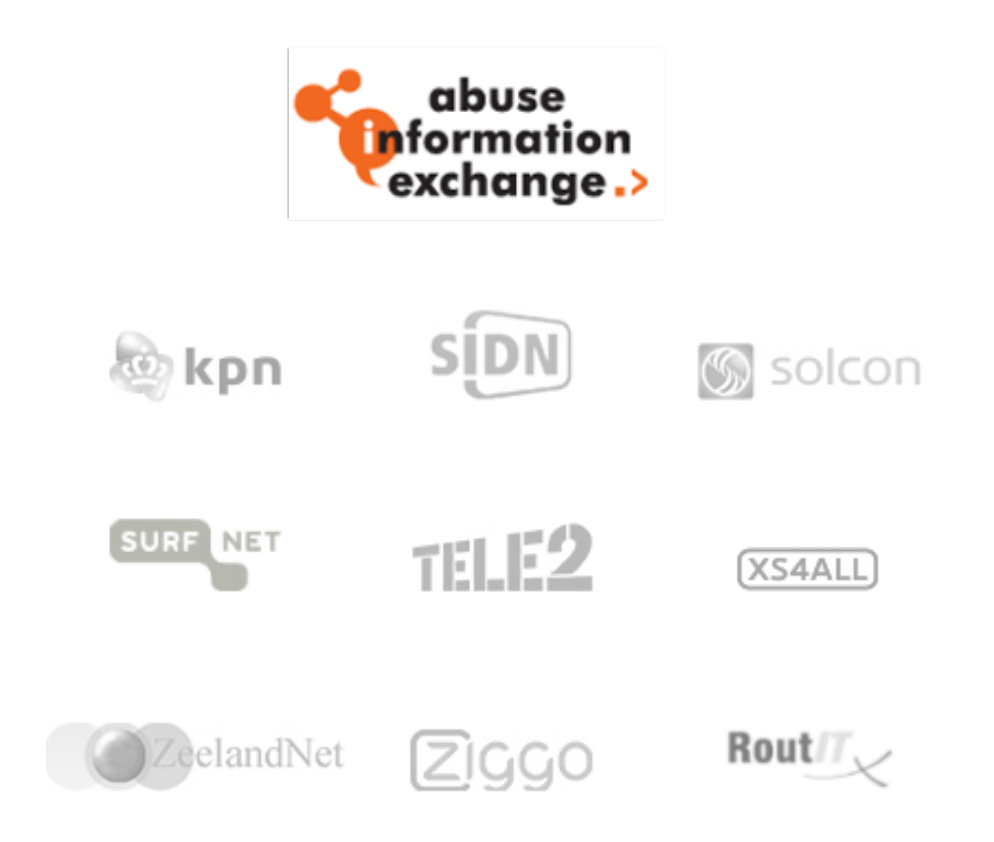

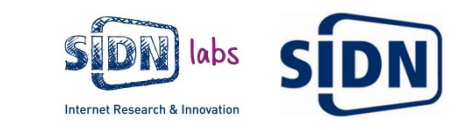

#### Abuse204.nl

- Verminderen van phishing en malware in de .nl zone
- Gebaseerd op Netcraft
- In samenwerking met registrars en hosting provider

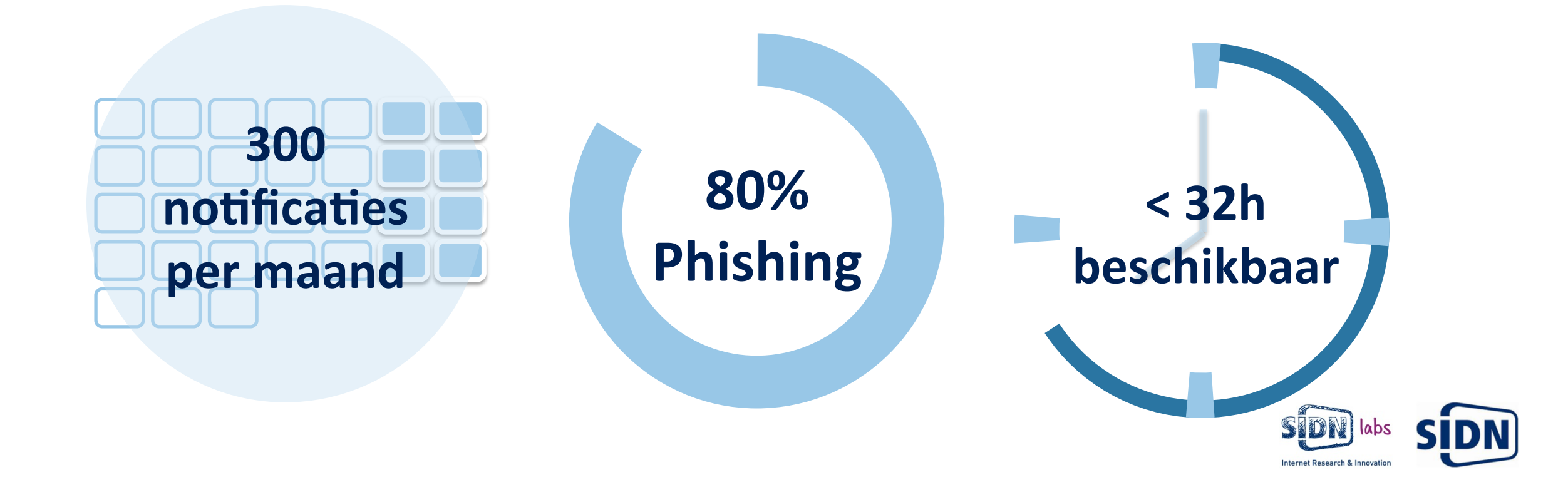

#### DNS Anycast – Wat routers denken

- Hogere beschikbaarheid van DNS
  - Tegen DDOS
  - Tegen netwerk storing
- Wat denken de routers?

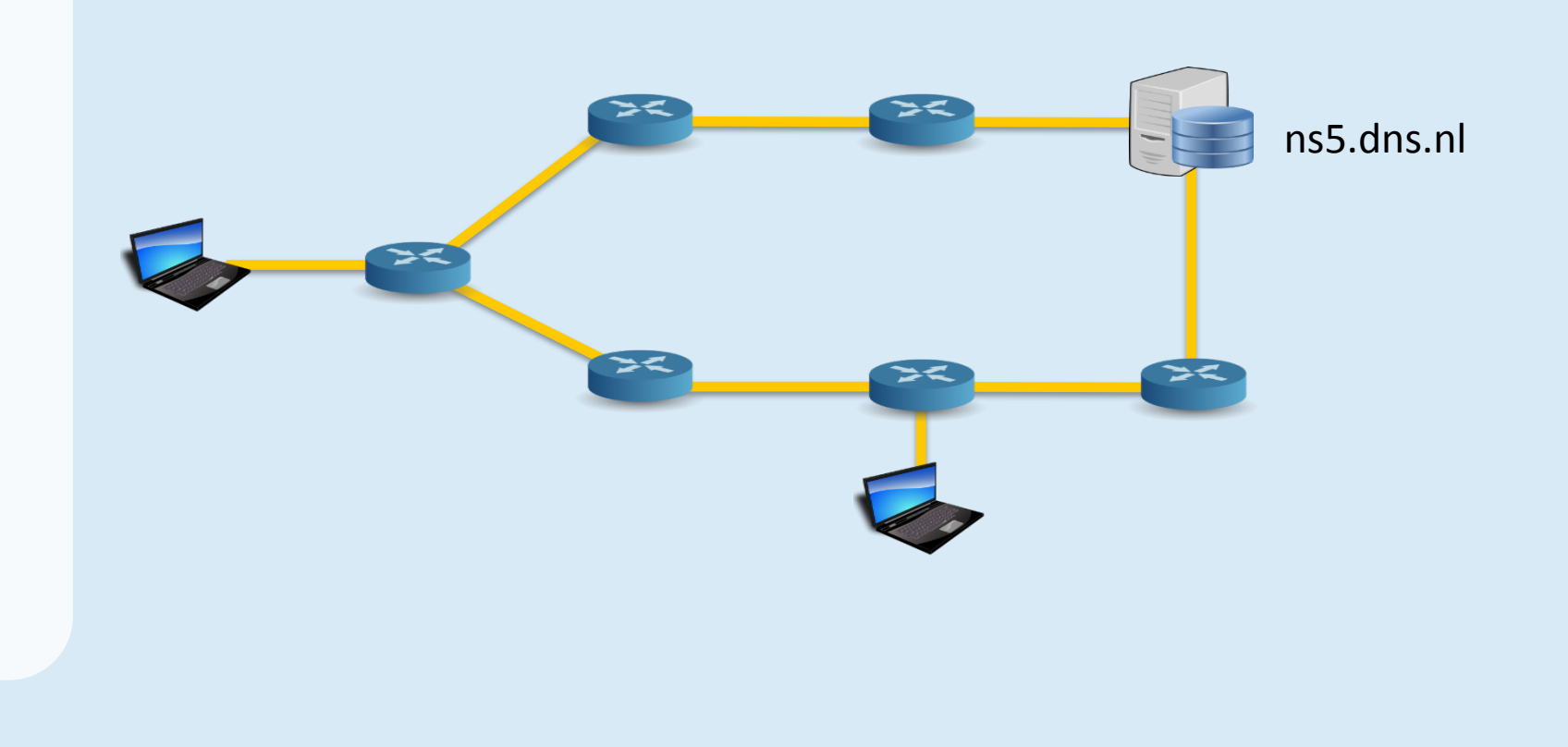

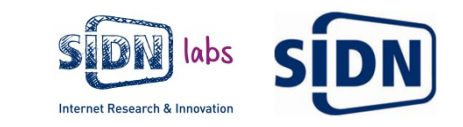

#### DNS Anycast – Hoe het werkelijk is

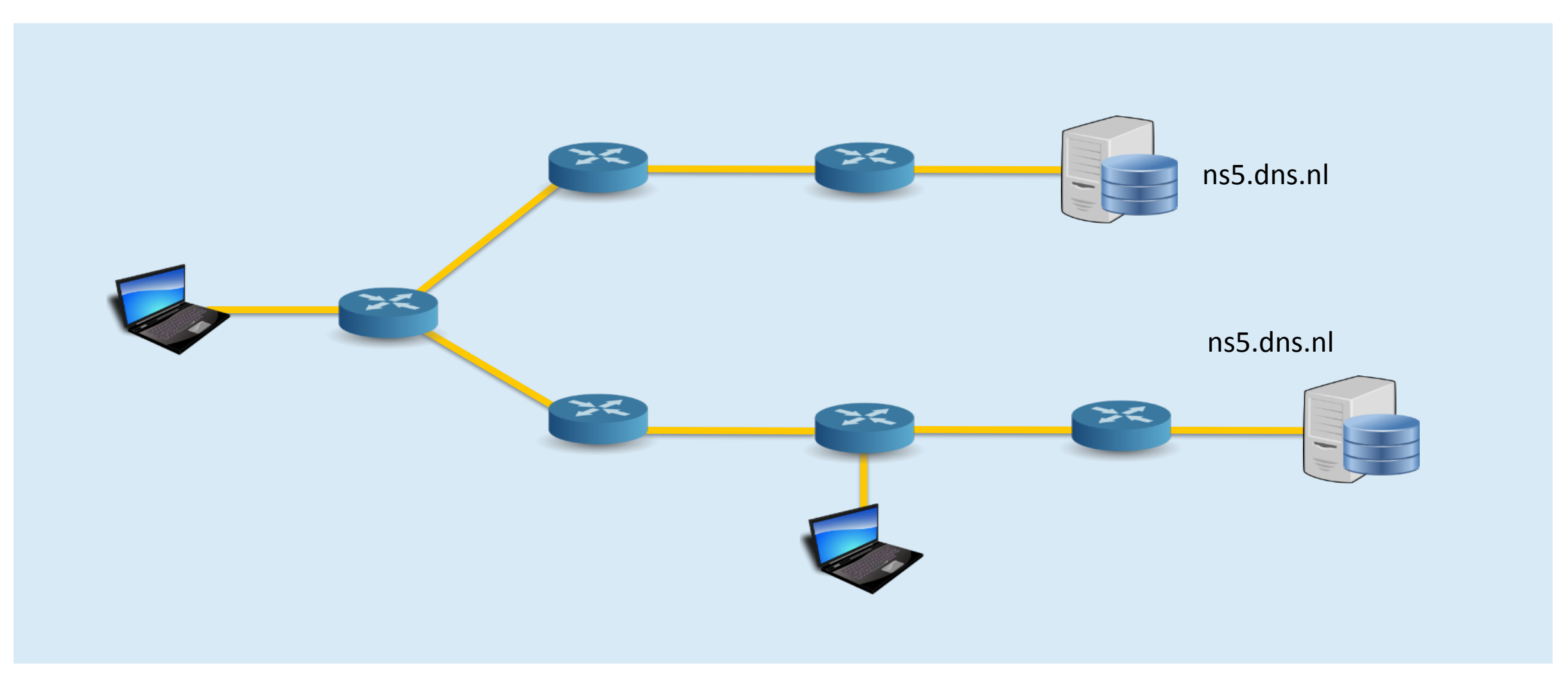

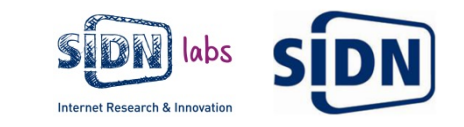

#### Het werkt!

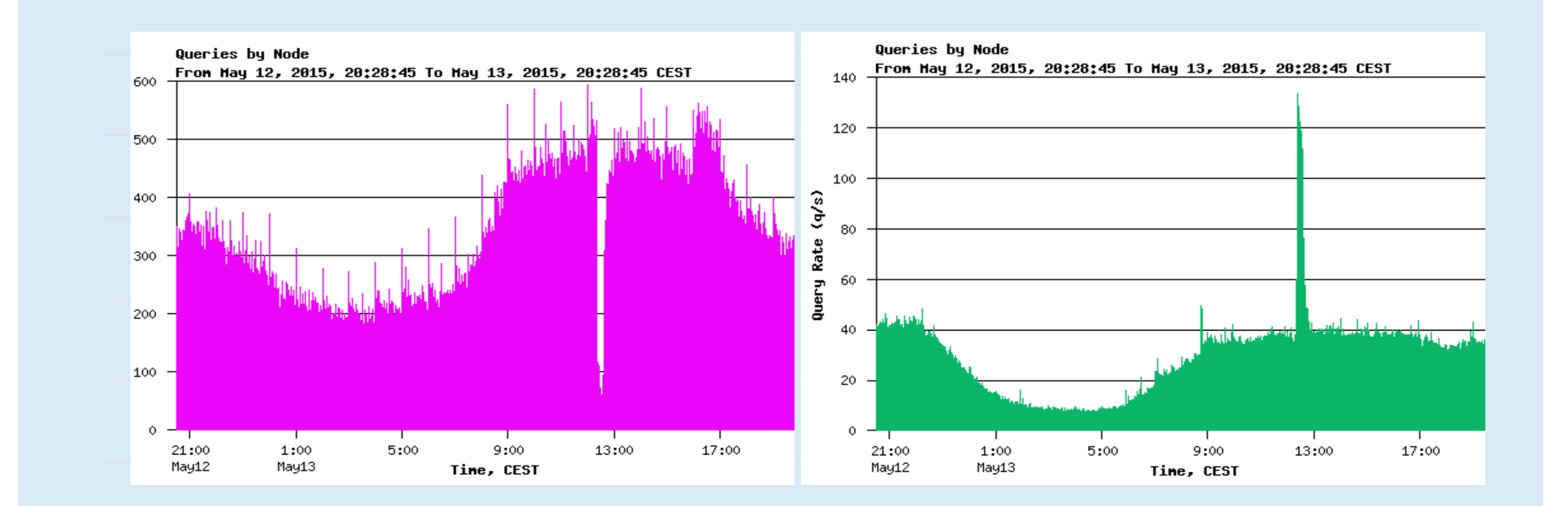

AMS-IX storing Woensdag 13-05-2015

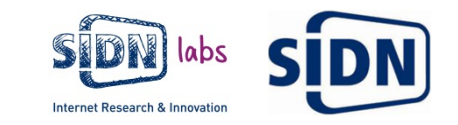

#### SAND – Onderzoek: Waar plaatsen wij onze servers?

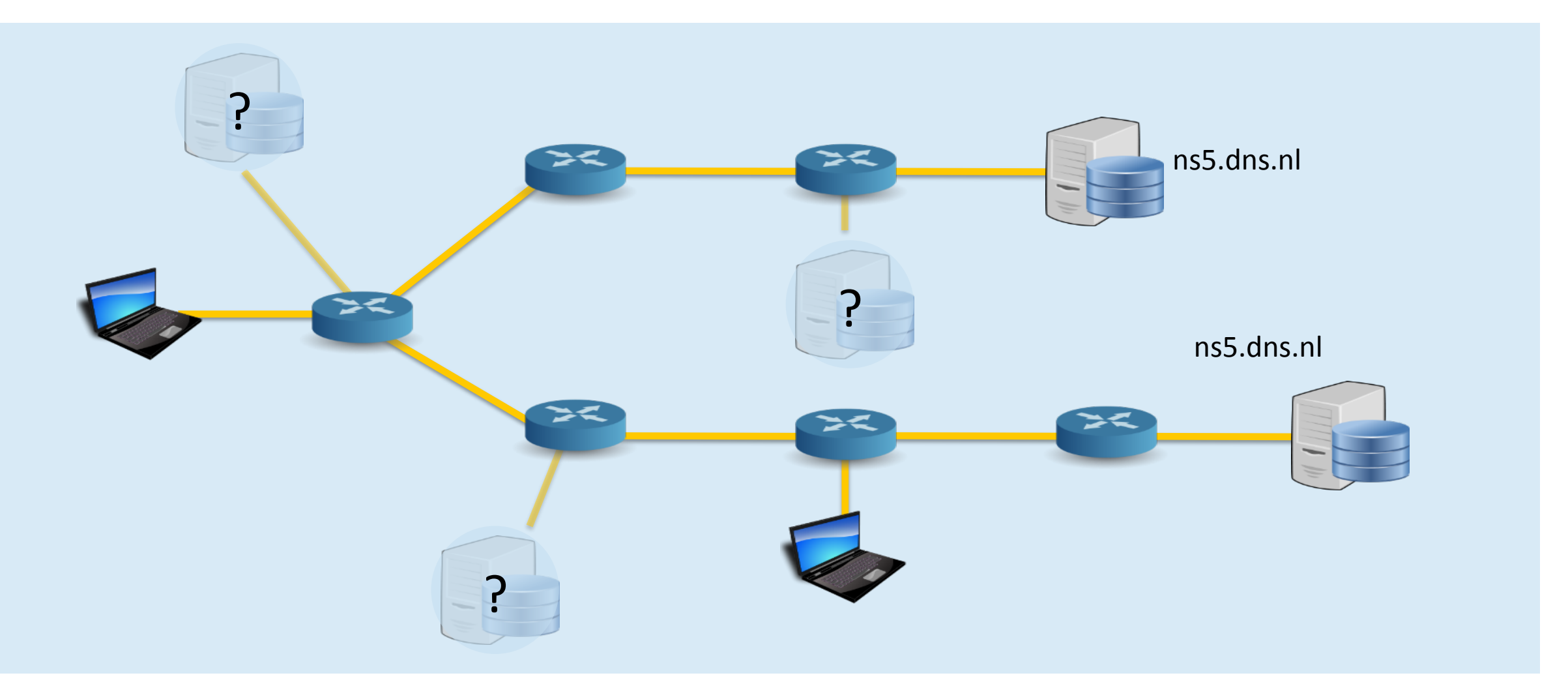

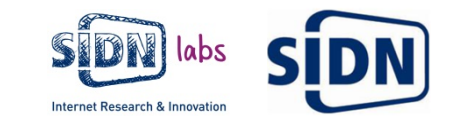

#### Vragen?

Maarten Wullink Research Engineer maarten.wullink@sidn.nl

**9** @wulliak

Moritz Müller Research Engineer moritz.muller@sidn.nl

www.sidnlabs.nl

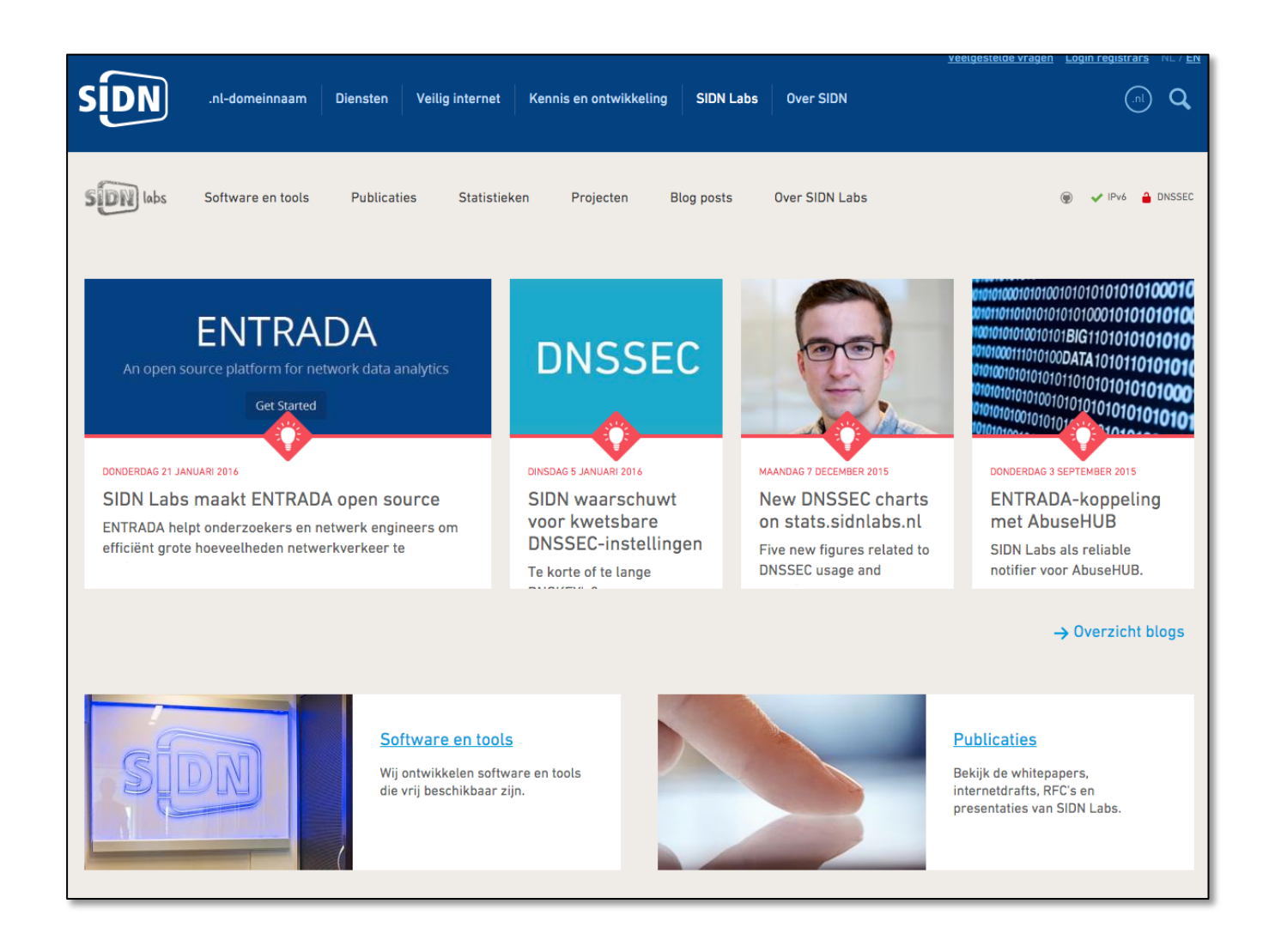

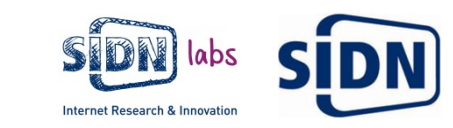